# Grand Adventure

Individual Walking Challenge

#### Your Challenge Journey

Embark on an adventure through the breathtaking Grand Canyon! Explore iconic spots like the North Rim, trek along the North Kaibab and Bright Angel Trails, and pass through the scenic Kachina Trail and Prescott National Forest. Walk an average of 6,000 steps per day for four (4) weeks and let the canyon's stunning views inspire every step of the way!

## **CHALLENGE DURATION** April 7 - May 4

## (Q)

## Sign-Up for the Challenge

- 1. Log in to the Wellness Portal: www.wellworksforyoulogin.com
- 2. Click Challenges from the portal homepage
- 3. Find Grand Adventure and click Activate
- 4. Select how you would like to appear on the leaderboard and click Activate to become an active participant in the walking challenge

## Log into the Wellness Portal

- 1. Go to www.wellworksforyoulogin.com or click Sign In on the Wellworks For You Mobile App
- 2. Your username will be : Work Email
- 3. Your temporary password \* will be: Date of Birth in MMDDYYYY format including all leading zeros (no spaces, dashes, or other punctuation) Example: 05051975
- 4. Click Login on the web portal or Sign In on the Mobile App
- 5. Accept the terms of the Consent Form
- 6. Fill in the required information

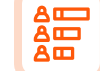

## **How To Participate**

Track your steps in the Challenge Dashboard. Click on one of the following resource links for stepby-step instructions to connect your device or app to the Wellworks For You Wellness Portal or Mobile App.

#### **DEVICE & APP SYNC**

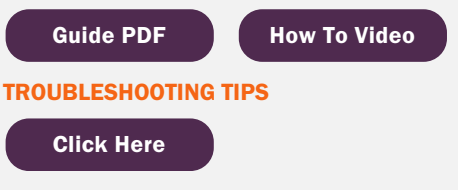

Ċ

## **Challenge Goals**

Participants must average 6,000 steps per day throughout the four (4) week challenge to meet the challenge goal.

**Download the Wellworks For** You Mobile App to Get **Started Today** 

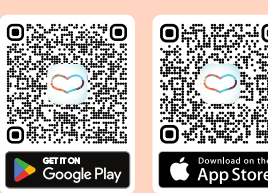

# Wellwork<sup>®</sup>